令和6年11月29日版

#### 大分工業高等専門学校WEB出願について

パソコン、スマートフォン、タブレット端末から出願サイトにアクセスし、志願者情報の入力・検定料の支払い 方法の選択等をWEB上で行った後、写真票・調査書等の必要書類の本校への到着をもって出願完了となりま す。手続きの流れは以下のとおりです。

●志願者による出願手続きの流れ

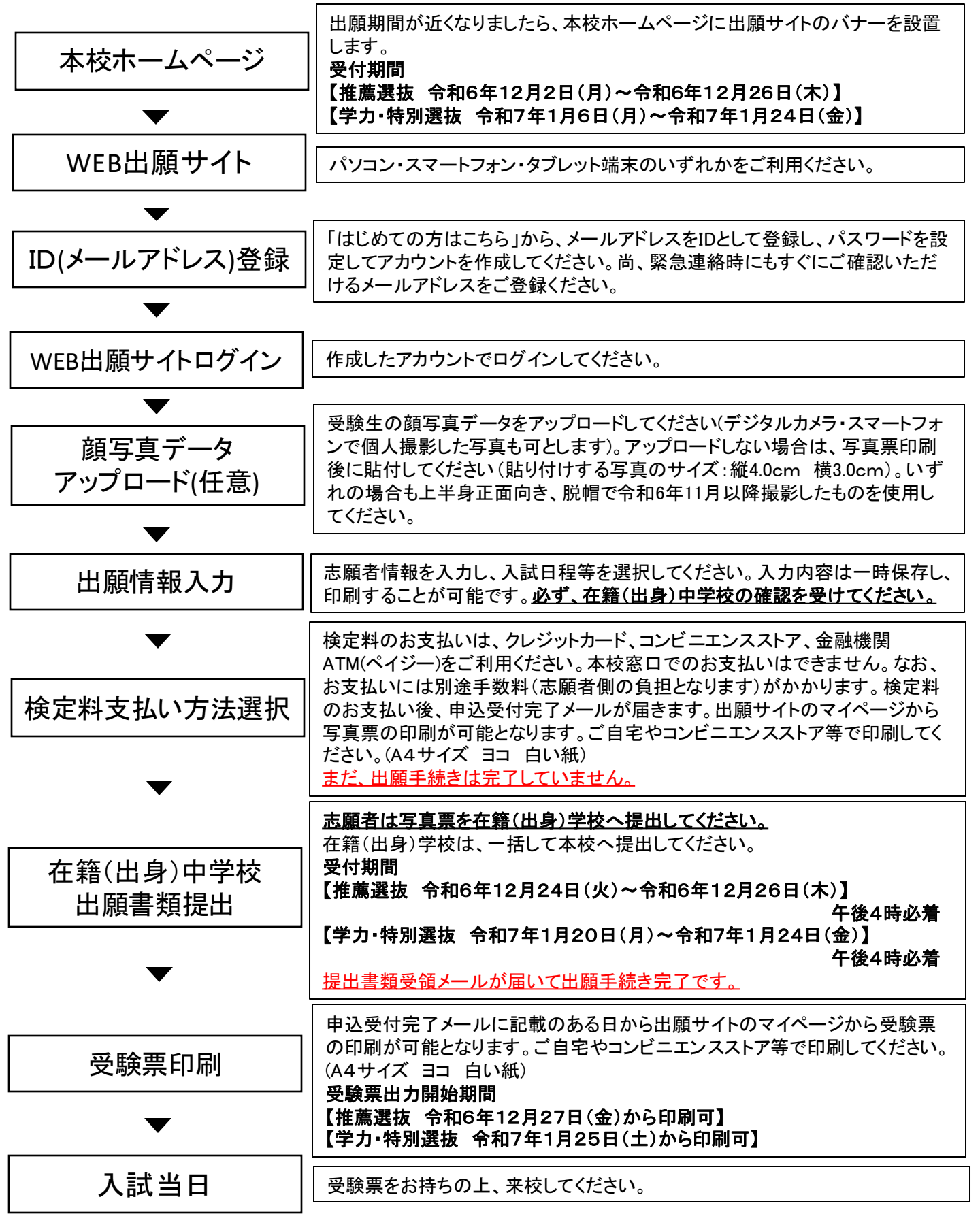

| WEB出願ガイド                                                                                                    |                                                                                                    |
|----------------------------------------------------------------------------------------------------|----------------------------------------------------------------------------------------------------|
| ●ID(メールアドレス)登録                                                                                                    | はじめて手続きする場合<br>はメールアドレスを登録<br>します。                                                                                                    |
| 大分工業高等専門学校のネット出願へようこそ                                                                                                    |                                                                                                    |
| <ul> <li>ILIUNOTERRICATION</li> <li>1. ユーザID (メールアドレス) をはじめて登録される方は、下のボタン<br/>んりいつしてください。</li> <li>ローボロンののあるままままで、</li> <li>ILIUNOTALICAS</li> <li>ILIUNOTALICAS&lt;</li></ul> | <page-header><section-header><section-header><section-header><section-header></section-header></section-header></section-header></section-header></page-header> |
| び miraicompass よくある質問<br>で miraicompass                                                                                                    | はこちらで さい。 お問合せて、よくある質問 利用相如 #使得時                                                                                                    |

初めて利用する場合のユーザID(メールアドレス)の登録方法 の詳細については、miraicompassホームページで確認できま す。 miraicompassインターネット出願の流れ インターネット出願の使い方①②③参照 URL: <u>https://www.mirai-compass.jp.net/nygk/</u>

### ●WEB出願サイトログイン

マ

| ADJUSTION REARRANTING<br>大力工業高等専門学校<br>National Institute of Technology, Old College<br>志願者選択                                                                                                    |                                                                                                    | 志願者を選択                           |
|----------------------------------------------------------------------------------------------------|----------------------------------------------------------------------------------------------------|----------------------------------|
| 志願者を追加したい方はこちら<br>志願者を選択してください<br>オオイ<br>2025/0<br>※ ユーザIDの有効期限は下記の通り<br>・最終ログイン先が 出願サイト<br>・最終ログイン先が 出願サイト                                                                                                    | N。<br>クコウセン<br>/31まで有効<br>型新されますので、ご注意ください。<br>か場合 :当年度末まで(2025/3/31)<br>RM の場合:当年度末 +1年 まで(2026/3/31) |                                  |
| <b>The second second seco</b> | お開会せ                                                                                                   | 特商法に基づく表示<br>技先 よくある質問 利用規約 推奨環境 |
| ページ・顔写真データアップロ-                                                                                                    |                                                                                                    |                                  |
| 大力工業高等専門学校<br>Att Ard Handward of Reinfording, Old Callager<br>オオイタ コウセン さんのマイページ<br>申込屈屈・配信メールを確認する                                                                                                    | 学校カ<br>よくお                                                                                             | <mark>いらのお知らせを</mark><br>読みください。 |
| お知らせ<br>「写真悪の様写真について】<br>1. 斎面左下の「出類期態写真を登録する方はごちら」より様写真データをアップロードしてください。<br>2. 旅写真をアップロードしない場合は、写真更印刷後、触り付けしてください。(触り付けする写真のサ<br>3. いずれの場合も上半身正面向き、数様で令和6年11月以降漫影したのちのを使用してください。                                                                                                    | ズ 珽4cm 姨3cm)                                                                                           |                                  |
| 「写真順印刷について」<br>入学検定科の支払いが完了すると、下記の「申込履歴」の右端の受録票等ボタンから、写真票がPDFでダウ:<br>校を通して本权に提出してください。                                                                                                    | ロードできますので、「A4横 白い紙」にて印刷して在籍学                                                                           |                                  |
| 1次気類時間について」<br>在確学校による活動機器の現出手続きがすべて完了すると、以下の日以降、下記の「申込陽澄」の右納の契<br>白い紙」にて19時して試験当日持参してください、19時間を出まてに既は増減受得完了メールが強かない場<br>増悪選択に当該、今日の年12月27日(金)から50時間間<br>学力選抜・何回空は特別選抜・外回スト約3週間:今和7年1月25日(土)から印刷可能<br>「受知道次・何二の年12月27日(金)から50時可能<br>理難選択に当様した場合、搭重選抜と学力選れが受発展新ゲーの20月でダウンロードされます。<br>指載選択に合称りたされず芋フ油提が受発していなるためでり知って持参してください<br>約定合称りたされず芋フ油提が受発する際は、受疑集の試験名に「芋力体量による選抜」と記載され<br>の飲字)が記載されているか、必ず確認して切り取って持参してください。                                                                                                    | <sup>(本) (14</sup><br>(本) 学生建築育支援係へ続い合<br>、<br>、<br>、<br>、<br>、<br>、<br>、<br>気験着号 (148<br>こちら          | 音情報の入力は<br>から開始。                 |
| NUMPUMP5号を登録する方はごちら<br>単込商歴                                                                                                    |                                                                                                    |                                  |
| 申込履歴情報はありません。                                                                                                    |                                                                                                    |                                  |
| 申込番号 入試区分 申込日 支払方法                                                                                                    | <b>人金情報 受</b> 驗票等                                                                                      |                                  |
| 1つのメールアドレスで、双子など複数名の出脚を行う場合。<br>画面右上メニューの<br>新規申込手続きへ                                                                                                    | h的してください。                                                                                              |                                  |

顔写真データをアップロードすることで、写真票に自動で顔写真 が印刷できます。アップロード方法の詳細はmiraicompassホーム ページから確認できます。 miraicompass顔写真登録ガイド URL: https://www.mirai-compass.jp.net/photo\_guide/ アップロードせずに、写真票に直接、顔写真を貼り付けて提出す ることも可能です。

## ●STEP1 入試区分選択

| (中)<br>大分工業高等専門                       | 学校                          |         | マイページ          | ログイン情報変更 | 志願者情報変更 | 申込履歴 | ログアウト     |
|---------------------------------------|-----------------------------|---------|----------------|----------|---------|------|-----------|
| National Institute of Technology, Oil | ta College Amor Omnia Vinci | R       |                |          |         | 7775 | ' コウセン さん |
| 入試区分選択 出願情報                           | 段入力 試験選                     | 訳 お支払い  | )方法の入力 出願情報の確認 | 送信完了     |         |      |           |
|                                       |                             |         |                |          |         |      |           |
| Step1 人試区分選                           | 観                           |         |                |          |         |      |           |
|                                       |                             |         |                |          |         |      |           |
| ノ戦区分離拒                                |                             |         |                |          |         |      |           |
| 八叫四刀运八                                |                             |         |                |          |         |      |           |
|                                       | 入試区分                        | 選んでください | ١              |          | •       |      |           |
| l l                                   |                             |         |                |          |         |      |           |
|                                       |                             |         |                |          |         |      |           |
|                                       |                             |         | 戻る次へ           |          |         |      |           |
|                                       |                             |         |                |          |         |      |           |
|                                       |                             |         |                |          |         |      |           |
|                                       |                             |         |                |          |         |      |           |

# 受験する入試区分を選択してください。

#### 注意事項

「推薦による選抜」の結果、合格内定されなかった方は、「学力による選抜」の志願者として取り扱いますので、改めて「学力による選抜」のWEB出願手続きは必要ありません。

| 規約同意確認(最後までスクロールしてお読みください)                                                                                                    |                                    |
|----------------------------------------------------------------------------------------------------|------------------------------------|
|                                                                                                    |                                    |
| 利用規約および個人情報の取り扱い                                                                                                    |                                    |
| ● 利用規約                                                                                                    |                                    |
| <ul> <li>第1条(本規約の範囲)</li> <li>本規約は、「インターネット出願(願書出力)サービス」(以下、「当サイト」といいます。)の利用に関し、お客様と「当サイト」の運営者である三菱総研DCS株式会社(以下、「三菱総研DCS」といいます。)との間の本サービスの利用に関わる<br/>一切の関係に適用されるものとします。</li> <li>第2条(指定コンビニ、金融機関及びクレジットカード)<br/>お客様が「当サイト」で申し込まれた料金の支払いを取り扱うコンビニエンスストア、金融機関及びクレジットカードは以下の<br/>通りです。クレジットカードでのお申込みの場合、決済処理の</li> </ul> | 最後までスクロールして、確認<br>後、「同意して次へ」をクリック。 |
| 自動化により、お申込み時に記入されたクレジットカード情報<br>は、決済代行会社(GMOペイメントゲートウェイ株式会社また<br>は株式会社ペイジェント)のシステムに直接送信され、処理され<br>ます。<br>クレジットカード以外のお申込みの場合、決済代行会社(株式会<br>社ペイジェント、株式会社セブン・イレブン・ジャパン、GMOペ<br>イメントゲートウェイ株式会社、ウェルネット株式会社)のシス<br>テムに直接送信され、処理されます。                                                                                        |                                    |

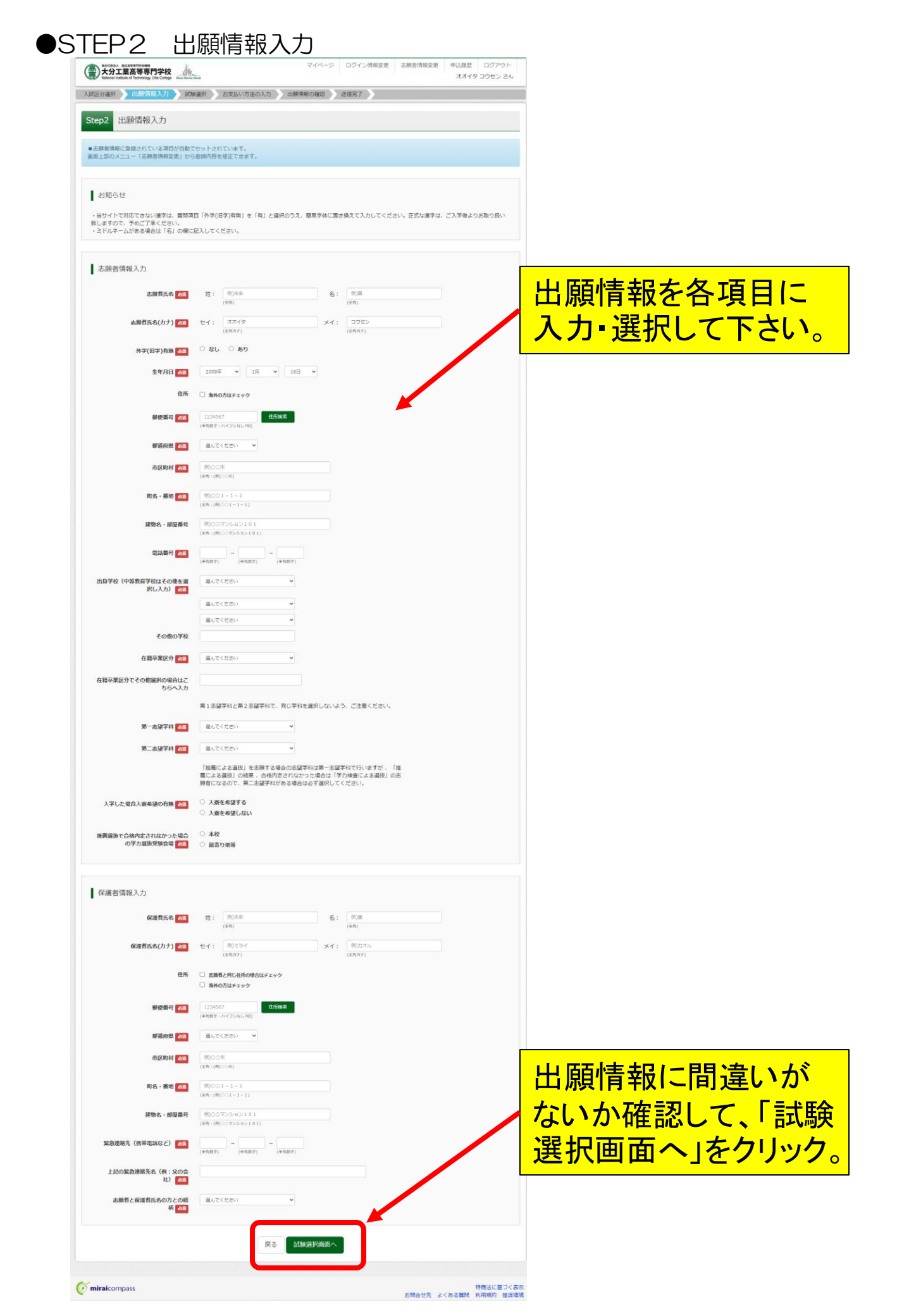

|                                                                                                    |                                                                                       |                                         | _                               |         |               |
|----------------------------------------------------------------------------------------------------|---------------------------------------------------------------------------------------|-----------------------------------------|---------------------------------|---------|---------------|
| STFP3 試験                                                                                                   | 選択                                                                                    |                                         |                                 | 試験名を選択  | して、           |
|                                                                                                    |                                                                                       | マイページ                                   | -<br>ログイン情報変更                   | 「選択」ボタン | をクリック。        |
| 入試区分選択 出願情報入力                                                                                              | (読み) お支払い方法の入力                                                                        | コン出願情報の確認                               | 送信完了                            | 「地産にトスス |               |
| Step3 試験選択                                                                                                 |                                                                                       |                                         |                                 | 「推薦による運 | 医板」は、         |
| 試験検索                                                                                                    |                                                                                       |                                         |                                 | 抜」も選択され | います。そ         |
| 出願する試験を検索し、画面中段の選                                                                                          | Rボタンを押してください。                                                                         |                                         |                                 | のまま進めて  | ください。         |
| 入試区分                                                                                                    | 推薦による選抜     推薦による選抜     推薦による選抜     推薦による選抜/学力検査によ                                    | る選抜                                     | -                               | /       |               |
| 検索された試験                                                                                                    |                                                                                       |                                         |                                 |         |               |
| 入試区分                                                                                                    | 試験名                                                                                   | 試                                       | <b>験日</b><br>善/= トス深抜(1/11)/学+  | 選択      |               |
| 推薦による選抜                                                                                                    | 推薦による選抜/学力検査によ                                                                        | よる選抜 <sup>推)</sup><br>るi                | 廌(こよる選抜(1/11)/子).<br>選抜(2/09)   |         |               |
|                                                                                                    |                                                                                       |                                         |                                 |         |               |
|                                                                                                    |                                                                                       |                                         |                                 |         |               |
| 2)入力内容(                                                                                                    | こ間違いが                                                                                 | なけれ                                     | <b>ば、</b>                       | ①お支払画面  | に進む前          |
| お支払画面・                                                                                                    | トお進みく                                                                                 | ださい。                                    |                                 | に「保存して中 | 「新する」         |
|                                                                                                    | - 100                                                                                 | ~ ~                                     |                                 | た選切せるこ  | トベーノ          |
| 人試区分                                                                                                    | <b>武</b> 祭                                                                            | 〔名                                      |                                 |         |               |
|                                                                                                    |                                                                                       |                                         |                                 | ペーンから、  | 甲达内容          |
| お知らせ                                                                                                    |                                                                                       |                                         |                                 | 確認書」がダ  | ウンロード         |
| 入力内容に誤りがないか確認後、「お3<br>(Step2:情報入力画面、Step3:試験)                                                              | 攴払い画面へ」ボタ→より、次へ進<br>選択画面を再確認後、→ep4:「お支                                                | !んでください。<br>を払い画面」へ進んでくださ               | ΣUN。)                           | できます。印刷 | 副するなど         |
|                                                                                                    |                                                                                       |                                         |                                 | 「て内容を確  | 別てくだ          |
|                                                                                                    | 戻るしお                                                                                  | 支払い画面へ保存                                |                                 | して内谷を唯言 | 這じてくに         |
|                                                                                                    | マイペー:                                                                                 | ジ ログイン情報変更 志願者                          | 新有報変更 申込履歴 ログ                   | 20°     |               |
| よ分工業高等専門学校<br>National Institute of Technology, Otla College<br>Amer Omsta Visca                           |                                                                                       |                                         | オオイタ コッセン                       |         |               |
| オオイタ コウセン さんのマイペー                                                                                          | -ジ                                                                                    |                                         |                                 | 注意事項    |               |
| 申込履歴・配信メールを確認する                                                                                            |                                                                                       |                                         |                                 | 検定判のお支  | ないが実          |
| Luxeu                                                                                                    |                                                                                       |                                         |                                 |         |               |
| (写真悪の顔写真について)                                                                                              |                                                                                       |                                         |                                 | 「すると応服  | 百側では          |
| <ol> <li>画面左下の「出願用頗写真を登録する方はこちら</li> <li>顔写真をアップロードしない場合は、写真票印刷</li> <li>いずれの場合も上半身正面向き、脱帽で令和6年</li> </ol> | 」より頗写真データをアップロードしてくださ<br> 後、貼り付けしてください。(貼り付けする <sup>3</sup><br>11月以降撮影したのものを使用してください。 | さい。<br>写真のサイズ 縦4cm 横3cm)<br>。           |                                 | 修正ができな  | <u>くなります。</u> |
| 【写真票印刷について】<br>入学検定料の支払いが完了すると、下記の「申込履歴                                                                    | 」の右端の受験票等ボタンから、写真票がPD                                                                 | )Fでダウンロードできますので、「                       | A 4: 白い紙」にて印刷して在新               | 保護者・中学  | 校の先生          |
| 校を通して本校に提出してください。<br>【受験票印刷について】                                                                           |                                                                                       |                                         |                                 | レトノブ確認  | ください          |
| 仕輪子校による出腺管類の提出手続きがすべて完了す<br>白い紙」にて印刷して試験当日持参してください。自<br>推薦選抜:令和6年12月27日(金)から印刷可能                           | ◎C、以下の日以降、下記の「申込履歴」の3<br>刷可能日までに提出書類受領完了メールが届か<br>13年1月25日(↓)、いたのに一つ。                 | ロ!!!!の交験票等ホタンから受験票が<br>かない場合は、学生課教育支援係/ | UF CIU刷できますので「A4根<br>問い合せてください。 |         |               |
| 子力違抜・帰国生徒特別違抜・外国人特別違抜: 〒和<br>【受験票印刷についての注意事項】<br>推薦選抜に出願した場合、評職選抜と学力選抜の受影                                  | / 年 1月25日(エ)から印刷可能<br> 漂が一つのPDFでダウンロードされます。                                           | アノポナリ                                   |                                 |         |               |
| 推薦連級の原は、文解宗の試験名に「推薦による運動<br>推薦選抜で合格内定されず学力選抜を受験する際は、<br>の数字)が記載されているか、必ず確認して切り取っ                           | ① こ記載されているものを切り取って持参し、<br>受験票の試験名に「学力検査による選抜」と言いて持参してください。                            | てください。<br>記載されているものを、受け番号(              | [48-11000] (000lt34             | Kī      |               |
| 出願用頗写真を登録する方はこちら                                                                                           |                                                                                       |                                         |                                 |         |               |
| 申认履歷                                                                                                    |                                                                                       |                                         |                                 |         |               |
|                                                                                                    | 3 支払方法 入余情報                                                                           | _                                       | 受除票等                            |         |               |
| 251000002 推薦による選抜 一時保                                                                                      | 存                                                                                     | 中込確認 続きから                               | 文牍示守<br>キャンセル -                 |         |               |
|                                                                                                    |                                                                                       |                                         |                                 |         |               |

| 新規申込手続きを行うには、            | 上記の申込が完了している必要があります。 |
|--------------------------|----------------------|
| and the shoel dissidents |                      |

## ●STEP4 お支払情報の入力

|        |                                                                                                    | ¥                                                                   | マイページ ログイン情報変更 志 | 願者情報変更 申込履歴 ログアウ<br>オオイタ コウセン | ウト<br><i>さ</i> ん |
|--------|----------------------------------------------------------------------------------------------------|---------------------------------------------------------------------|------------------|-------------------------------|------------------|
|        | A.武区分選択 出願情報入力 試験選択                                                                                                    | お支払い方法の入力                                                           | 青報の確認 送信完了       |                               |                  |
|        | Step4 お支払い方法の入力                                                                                                    |                                                                     |                  |                               |                  |
|        | 試験名・試験日                                                                                                    |                                                                     |                  |                               |                  |
|        | 入試区分                                                                                                    | 試験名                                                                 | 試験日              |                               |                  |
|        | 推薦による選抜<br>推薦による選抜                                                                                                    | 推薦による選抜<br>学力検査による選抜                                                | 2月9日             |                               |                  |
|        |                                                                                                    |                                                                     | [                | 受験料・検定料 ¥16,500-              |                  |
| (      | お支払い方法の選択<br>※お支払い方法により事務手数料が異なりますので                                                                                                    | 、 事務手 対料を確認しお手続きしてください                                              | ر،<br>۱۰         |                               |                  |
|        | <ul><li>・クレジットカード</li></ul>                                                                                                    |                                                                     |                  | [事務手数料 ¥514-                  | -]               |
|        | 0 コンビニエンスストア                                                                                                    |                                                                     |                  |                               |                  |
|        | ○ ペイジー・金融機関ATM (現金)                                                                                                    |                                                                     |                  |                               |                  |
|        |                                                                                                    | -                                                                   |                  |                               |                  |
|        | <ul> <li>ハイシー・ 金融機関ATM() ノート・ 通帳</li> <li>ご利用可能な金融機関ATM(cont</li> </ul>                                                                                                    | x)                                                                  |                  |                               |                  |
|        | ○ ペイジー (ネットバンキング)                                                                                                    |                                                                     |                  |                               |                  |
| l      |                                                                                                    | )                                                                   |                  |                               |                  |
|        |                                                                                                    |                                                                     |                  |                               |                  |
|        | お知らせ                                                                                                    |                                                                     |                  |                               |                  |
|        | ◆手数料が表示されますので、必ずご確認ください<br>(支払い手段を変更する場合は、ごの面面に戻り声<br>・納付された又学校友料は返還しません。ただし、<br>された修定料の返還請求ができます。<br>(ア) 検定料を納付したが出願しなかった又は出際<br>(イ) 検定料を納付したが出願しなかった又は出際<br>(イ) 検定料を増加してが付した場合 | <sup>1。</sup><br>選択1でください。)<br>次に認知した場合は納付<br>見したが受いされなかった場合<br>5い。 |                  |                               |                  |
|        |                                                                                                    | 戻る 確認                                                               | 2画面へ             |                               |                  |
| 杉      | 食定料のお支                                                                                                    | 払方法を選                                                               | 選択して、            | 確認画面~                         | 、お進みください。        |
| =<br>m | Iンビニエンス<br>hiraicompassオ                                                                                                    | ストア、ペイ<br>マームペー                                                     | イジーでの<br>ジから確認   | )お支払い<br>忍できます                | については、           |
|        | レビニ支払い                                                                                                    | ガイド                                                                 |                  |                               |                  |
| U      | RL: <u>https://v</u>                                                                                                    | www.mirai                                                           | -compass.        | jp.net/pay                    | other/           |
| ~      | ペイジー支払し                                                                                                    | ・ガイド                                                                |                  |                               |                  |
|        | RI: https://w                                                                                                    | www.mirai                                                           | compass i        | n net/nav                     |                  |
| J      | NL. <u>IIIIps.//M</u>                                                                                                    | <u>v vv vv.1111 al-</u>                                             | compass.         | piner paye                    | casy/            |

| 知られていた。                                                                                   |                                                                                                    |
|-------------------------------------------------------------------------------------------|----------------------------------------------------------------------------------------------------|
|                                                                                           | マイページ ログイン情報変更 志願者情報変更 申込履歴 ログアウト<br>オオイタ コウセン さん                                                                                                    |
| 支払い方法の入力 出願情                                                                              | 清報の確認  送信完了  送信完了                                                                                                    |
| の確認                                                                                       | 出願情報・支払方法<br>の確認をしてください。                                                                                                    |
| 推薦による選抜 1月11日<br>学力検査による選抜 2月9                                                            | 日<br>19日                                                                                                    |
| 16,500円<br>514円<br><b>17,014円</b>                                                         |                                                                                                    |
| クレジットカード<br>クレジットカード種類<br>クレジットカード番号<br>ダミー番号(テスト環境用)<br>セキュリティコード<br>セキュリティコードとは<br>有効期限 | <ul> <li>選んでください</li> <li>(半角数字)</li> <li>(半角数字)</li> <li>(半角数字)</li> <li>(半角数字)</li> <li>(半角数字)</li> </ul>                                                                                                    |
|                                                                                           | <ul> <li>支払い方法の入力</li> <li>出版</li> <li>の確認</li> <li>推薦による選抜 1月11[<br/>学力検査による選抜 2月</li> <li>16,500円<br/>514円</li> <li>17,014円</li> <li>クレジットカード<br/>クレジットカード種類</li> <li>クレジットカード種類</li> <li>クレジットカード種号</li> <li>ダミー番号(テスト環境用)</li> <li>セキュリティコード</li> <li>セキュリティコード</li> <li>セキュリティコードとは</li> <li>有効期限</li> </ul> |

#### 志願者情報の確認

| 志願者氏名                              | 大分 高専                                                                                                    |
|------------------------------------|----------------------------------------------------------------------------------------------------|
| 志願者氏名(力ナ)                          | オオイタ コウセン                                                                                                    |
| 外字(旧字)有無                           | なし                                                                                                    |
| 生年月日                               | 2009年12月02日                                                                                                    |
| 住所(郵便番号)                           | 8700152                                                                                                    |
| 住所(都道府県)                           | 大分県                                                                                                    |
| 住所(市区町村)                           | 大分市                                                                                                    |
| 住所(町名・番地)                          | 牧                                                                                                    |
| 住所(建物名・部屋番号)                       | 1666番地                                                                                                    |
| 電話番号                               | 097-552-6359                                                                                                    |
| 出身学校(中等教育学校はその他を選<br>択し入力)(学校管理番号) | 1                                                                                                    |
|                                    | テスト学校(101125)                                                                                                    |
| その他                                |                                                                                                    |
| 在籍卒業区分                             | 卒業見込(2025年3月)                                                                                                    |
| 在籍卒業区分でその他選択の場合はこ<br>ちらへ入力         |                                                                                                    |
|                                    | 第1志望学科と第2志望学科で、同じ学科を選択しないよう、ご注意ください。                                                                                |
| 第一志望学科                             | 機械工学科                                                                                                    |
| 第二志望学科                             | 電気電子工学科                                                                                                    |
|                                    | 「推薦による選抜」を志願する場合の志望学科は第一志望学科で行いますが 、「推薦による選抜」の結果 、合<br>格内定されなかった場合は「学力検査による選抜」の志願者になるので、第二志望学科がある場合は必ず選択し<br>てください。 |
| 入学した場合入寮希望の有無                      | 入寮を希望する                                                                                                    |
| 推薦選抜で合格内定されなかった場合<br>の学力選抜受験会場     | 本校                                                                                                    |

#### STEP5 出願情報の確認(続き)

保護者情報の確認

| 保護者氏名             | 大分 高専        |
|-------------------|--------------|
| 保護者氏名(力ナ)         | オオイタ コウセン    |
| 住所(郵便番号)          | 8700152      |
| 住所(都道府県)          | 大分県          |
| 住所(市区町村)          | 大分市          |
| 住所(町名・番地)         | 牧            |
| 住所(建物名・部屋番号)      | 1666番地       |
| 緊急連絡先(携帯電話など)     | 097-552-6359 |
| 上記の緊急連絡先名(例:父の会社) | 自宅           |
| 志願者と保護者氏名の方との続柄   | Ŷ            |

#### 志願者顏写真

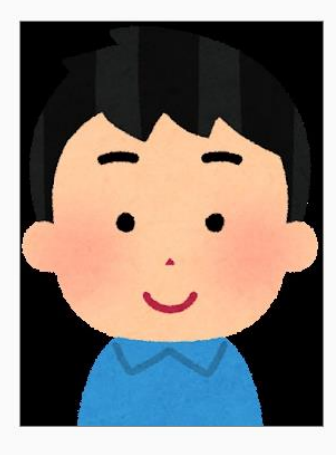

#### 上記入力内容にお間違えはありませんか。 「上記内容で申込む」ボタンクリック後、修正ができなくなります。 クリックする前に以下の項目を再確認し、誤りがなければチェックをつけてください。

| <ul> <li>申込内容</li> <li>大方工業高等専門学校 (テスト)</li> <li>お 込みの試験は以下の内容でお間違えはありませんか</li> <li>推薦による選抜 1月11日</li> <li>学力検査に上ス 選抜 2月9日</li> </ul> | 出願情報等に誤りがなければ、<br>チェックを入れて、「上記内容で申込<br>む」をクリック。 |
|----------------------------------------------------------------------------------------------------|-------------------------------------------------|
| 志願者情報                                                                                                    |                                                 |
| □ 以 志願者情報に入力したもので誤りはありませんか(入力す                                                                                                    | 可能文字数を超える場合 €除く)                                |
| 大分 高専                                                                                                    |                                                 |
| 2009年12月02日                                                                                                    |                                                 |
| 097-552-6359                                                                                                    |                                                 |
| 大分県 大分市 牧 1666番地                                                                                                    |                                                 |
| ──── その他申込内容に誤りはありませんか                                                                                                    |                                                 |
|                                                                                                    | 戻る 上記内容で申込む                                     |

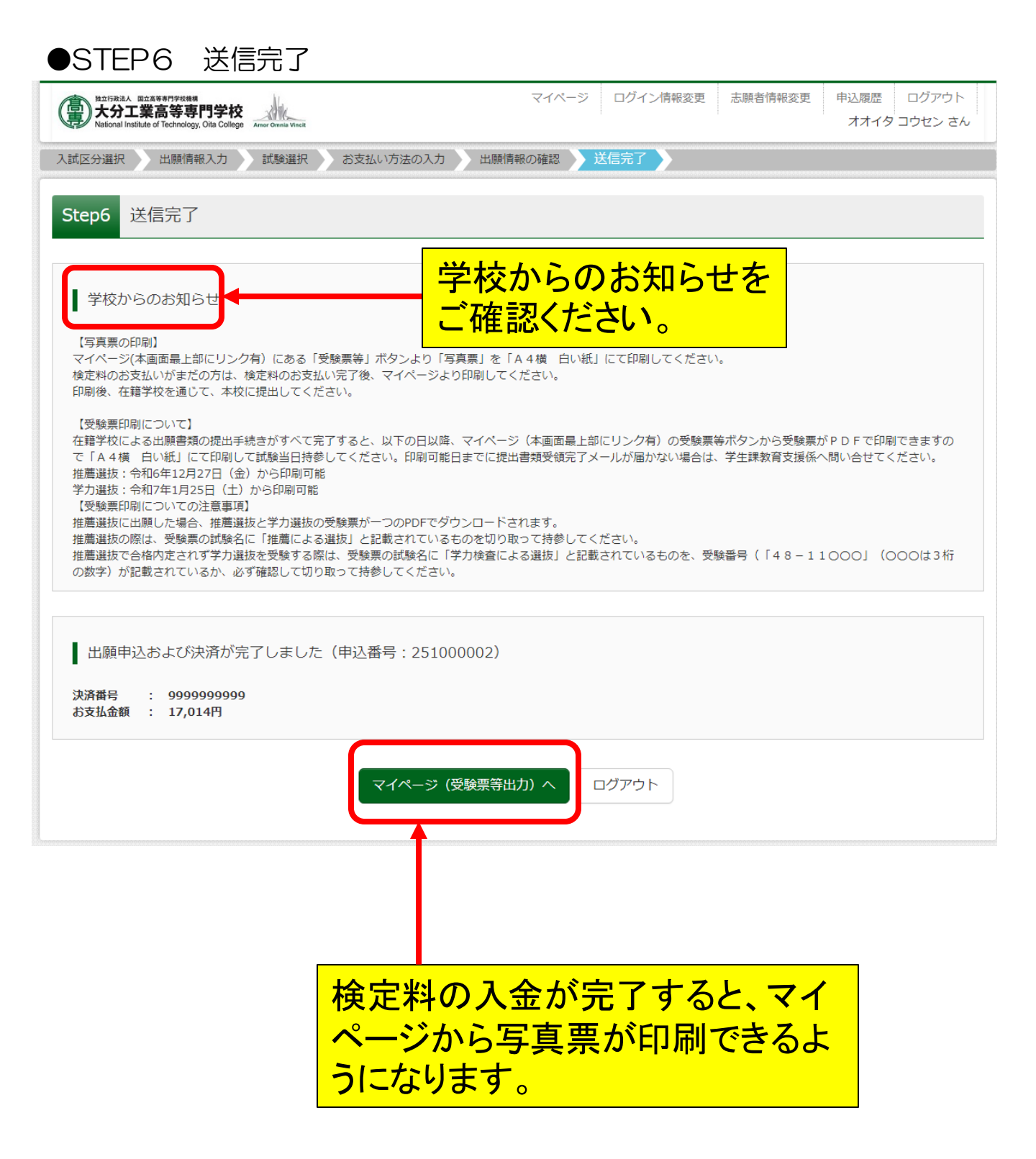

### ●STEP6 写真票印刷

|                                  | <sup>第778688</sup><br>1998年1月学校                                                                               |                                                |                                                | マイページ ログイン情報変更                                             | 志願者情報変更                           | 申込履歴 ログアウト    |
|----------------------------------|----------------------------------------------------------------------------------------------------|------------------------------------------------|------------------------------------------------|------------------------------------------------------------|-----------------------------------|---------------|
| トレージョン National Institute of     | 和守守IJ子校 Amor Omnik<br>Technology, Olta College Amor Omnik                                                     | a Vincit                                       |                                                |                                                            |                                   | 検定判お支払後 フィペー  |
| オオイタ                             | コウセン さんの                                                                                                    | マイページ                                          |                                                |                                                            |                                   |               |
| 申込履歴・配信                          | メールを確認する                                                                                                    |                                                |                                                |                                                            |                                   | シの「受験票等」ホタンをク |
|                                  |                                                                                                    |                                                |                                                |                                                            |                                   | リックすると、写真票のダウ |
| お知らせ                             |                                                                                                    |                                                |                                                |                                                            |                                   | ンロードページに移動しま  |
| 【写真票の頗写真<br>1. 画面左下の             | について】<br>「出願用顔写真を登録する                                                                                         | うちはこちら」 より                                     | 顔写真データをアップロ-                                   | -ドしてください。                                                  |                                   |               |
| 2. 頭与具をアッ<br>3. いずれの場合           | /フロートしない場合は、<br>きも上半身正面向き、脱帷                                                                                  | 与具票印刷後、脑<br>で令和6年11月以[                         | り付けしてくたさい。(『<br>降撮影したのものを使用し                   | ăりりけけする与具のサイス ME4cm 横3cr<br>ってください。                        | n)                                | <b>9</b> °    |
| 【写具票印刷につ<br>入学検定料の支払<br>校を通して本校に | ついて】<br>気いが完了すると、下記の<br>E提出してください。                                                                            | )「申込履歴」の右                                      | 端の受験票等ボタンから、                                   | 写真票がPDFでダウンロードできますの                                        | で、「A4横 白い紙                        | £」にて印刷して在籍学   |
| 【受験票印刷につ<br>在籍学校による出             | ついて】<br>山願書類の提出手続きがす                                                                                          | べて完了すると、!                                      | 以下の日以降、下記の「『                                   | 申込履歴」の右端の受験票等ボタンから受                                        | 験票がPDFで印刷て                        | ごさますので「A4横    |
| 白い紙」にて印刷<br>推薦選抜:令和6<br>学力選抜・帰国生 | して試験当日持参してく<br>年12月27日(金)から <br>E徒特別選抜・外国人特別                                                                  | : ださい。印刷可能<br>印刷可能<br>J選抜 : 令和7年1,             | 日までに提出書類受領完<br>月25日(土)から印刷可                    | 『メールが届かない場合は、学生課教育支<br>能                                   | 援係へ問い合せてくた                        | Eau.          |
| 【受験票印刷につ<br>推薦選抜に出願し<br>推薦選抜の際は、 | >いての注意事項】<br>/た場合、推薦選抜と学力<br>受験票の試験名に「推薦                                                                      | )選抜の受験票が一<br>[による選抜」と記                         | つのPDFでダウンロードa<br>載されているものを切りB                  | されます。<br>取って持参してください。                                      |                                   |               |
| 推薦選抜で合格内<br>の数字)が記載さ             | 9定されず学力選抜を受験<br>5れているか、必ず確認し                                                                                  | する際は、受験票<br>,て切り取って持参                          | の試験名に「学力検査に。<br>してください。                        | kる選抜」と記載されているものを、受験                                        | 番号(「48-110                        |               |
| 調用顔写真を確認                         | 恩/変更する方はこちら                                                                                                   |                                                |                                                |                                                            |                                   |               |
| 中に居田                             |                                                                                                    |                                                |                                                |                                                            |                                   |               |
| 中区腹座                             |                                                                                                    |                                                |                                                |                                                            |                                   |               |
| 中込番号<br>251000002                | 人試区分                                                                                                    | <b>申达日</b>                                     | 支払方法                                           | 人並情報<br>法済完了(11月15日)                                       | 由认称把                              | 党联示夺<br>      |
|                                  |                                                                                                    |                                                |                                                |                                                            |                                   |               |
| National Ins                     | stitute of Technology, Oita Col                                                                               | lege Amor Omnia Vinci                          | ł                                              |                                                            |                                   | オオイタ コウゼン さん  |
| 受験票                              | 等(申込番号                                                                                                    | : 251000                                       | 002)                                           |                                                            |                                   |               |
| 試験情                              | 幸反                                                                                                    |                                                |                                                |                                                            |                                   |               |
| 入試区分                             |                                                                                                    |                                                | 推薦                                             | による選抜                                                      |                                   |               |
| 試験名・詞                            | 忒験日                                                                                                    |                                                |                                                | による選抜 1月11日<br>始杏による選抜 2月9日                                |                                   |               |
|                                  |                                                                                                    |                                                |                                                |                                                            |                                   |               |
|                                  |                                                                                                    |                                                |                                                |                                                            |                                   | - をクリックすると、写真 |
| ダウン                              | ロード                                                                                                    |                                                |                                                |                                                            |                                   | 三のPDFがダウンロー   |
| 受験票等                             | PDFをダウンロード                                                                                                    | します。                                           |                                                |                                                            |                                   |               |
| ブラウザ.<br>PDFを保存                  | トでDDEを問き印刷                                                                                                    |                                                |                                                |                                                            |                                   | じゃわ キオ        |
|                                  | 上 CFDFを開き時間<br>存した後は、Adobe                                                                                    | lを行うと、罫<br>eReaderを利用                          | 線が消えたり、レイ<br>引して表示・印刷を行                        | アウトが崩れる場合があります。<br>テってください。                                |                                   | ドされます。        |
| AdobeRe                          | すいた後は、Adobe<br>aderをお持ちでな                                                                                     | lを行うと、野<br>eReaderを利用<br>い方は以下リン               | 線が消えたり、レイ<br>引して表示・印刷を行<br>ックよりダウンロー           | アウトが崩れる場合があります。<br>テってください。<br><sup>ド</sup> し、インストールしてください | 10                                | ドされます。        |
| AdobeRe                          | マロトを開き中部<br>存した後は、Adobe<br>aderをお持ちでない<br>et Adobe<br>crobat Reader                                           | lを行うと、罫<br>aReaderを利用<br>い方は以下リン               | 線が消えたり、レイ<br>引して表示・印刷を行<br>ックよりダウンロー           | アウトが崩れる場合があります。<br>テってください。<br>ドし、インストールしてください             | ۱.                                | ドされます。        |
| AdobeRe                          | テレト後は、Adobe<br>eaderをお持ちでない<br>et Adobe<br>crobat Reader                                                      | lを行うと、罫縦<br>eReaderを利用<br>い方は以下リン              | 線が消えたり、レイ<br>むして表示・印刷を行<br>-クよりダウンロー  <br>「等除電 | アウトが崩れる場合があります。<br>示ってください。<br>ドし、インストールしてください<br>2等し 表示   | )。<br>「 <u>写</u> 直要」 <del>ま</del> | ドされます。        |
| AdobeRe                          | ここでで、Emic Andobe<br>eaderをお持ちでない<br>et.Adobe<br>crobat Reader                                                 | lを行うと、罫<br>aReaderを利用<br>い方は以下リン               | 線が消えたり、レイ<br>引して表示・印刷を行<br>ックよりダウンロー  <br>「受験等 | アウトが崩れる場合があります。<br>テってください。<br>ドし、インストールしてください<br>2等」表示    | <sup>\</sup> 。<br>「写真票」表          | <b>ドされます。</b> |
| AdobeRe                          | Crobat Reader<br>Adobe<br>crobat Reader                                                                       | lを行うと、野<br>Readerを利用<br>い方は以下リン<br>56          | 線が消えたり、レイ<br>3して表示・印刷を行<br>ックよりダウンロー  <br>「受験男 | アウトが崩れる場合があります。<br>テってください。<br>ドし、インストールしてください<br>2等」表示    | 、<br>「写真票」素                       | <b>ドされます。</b> |
| AdobeRe                          | CFDTを開る日本的<br>存した後は、Adobe<br>caderをお持ちでない<br>et Adobe<br>crobat Reader<br>ロードできない方はごち<br>ストアでプリントする。          | lを行うと、野<br>Readerを利用<br>い方は以下リン<br>56<br>方はこちら | 線が消えたり、レイ<br>3して表示・印刷を行<br>レクよりダウンロー!<br>「受験専  | アウトが崩れる場合があります。<br>テってください。<br>ドし、インストールしてください<br>2等」表示    | ,<br>「写真票」素                       | <b>ドされます。</b> |
| AdobeRe<br>ダウンロ<br>コンビニエンス:      | C いって A ma A home<br>P した後は、Adobe<br>eaderをお持ちでない<br>et Adobe<br>crobat Reader<br>D ードできない方はこち<br>ストアでプリントする。 | lを行うと、野<br>Readerを利用<br>い方は以下リン<br>56<br>方はこちら | 線が消えたり、レイ<br>3して表示・印刷を行<br>ックよりダウンロー  <br>「受験男 | アウトが崩れる場合があります。<br>テってください。<br>ドし、インストールしてください<br>二等〕表示    | 、。<br>「写真票」ま                      | ドされます。        |

| 推薦       |             | 写真票              |  |  |
|----------|-------------|------------------|--|--|
| 受験地      | 帰国生徒<br>外国人 | 本校<br>本校         |  |  |
|          | 学力          |                  |  |  |
| 第1志望     |             | 機械工学科            |  |  |
| 出        | 身学校         | テスト学校(101125)    |  |  |
|          |             | w                |  |  |
| ※受       | 験番号         | 48-              |  |  |
| ※受<br>フリ | 験番号         | 48-<br>オオイタ コウセン |  |  |

写真票をご自宅やコンビニエンスストア等で印刷してください。 (A4サイズ ヨコ 白い紙) 印刷できましたら、キリトリ線に沿って切り離して、<u>在籍(出身)学</u> 校へ提出してください。 顔写真をアップロードしていない場合は、写真を貼り付けしてく ださい。

写真票や受験票のコンビニエンスストアでの印刷方法について は、miraicompassホームページから確認できます。

コンビニ印刷ガイド URL: https://www.mirai-compass.jp.net/print\_guide/

#### 受験票の印刷

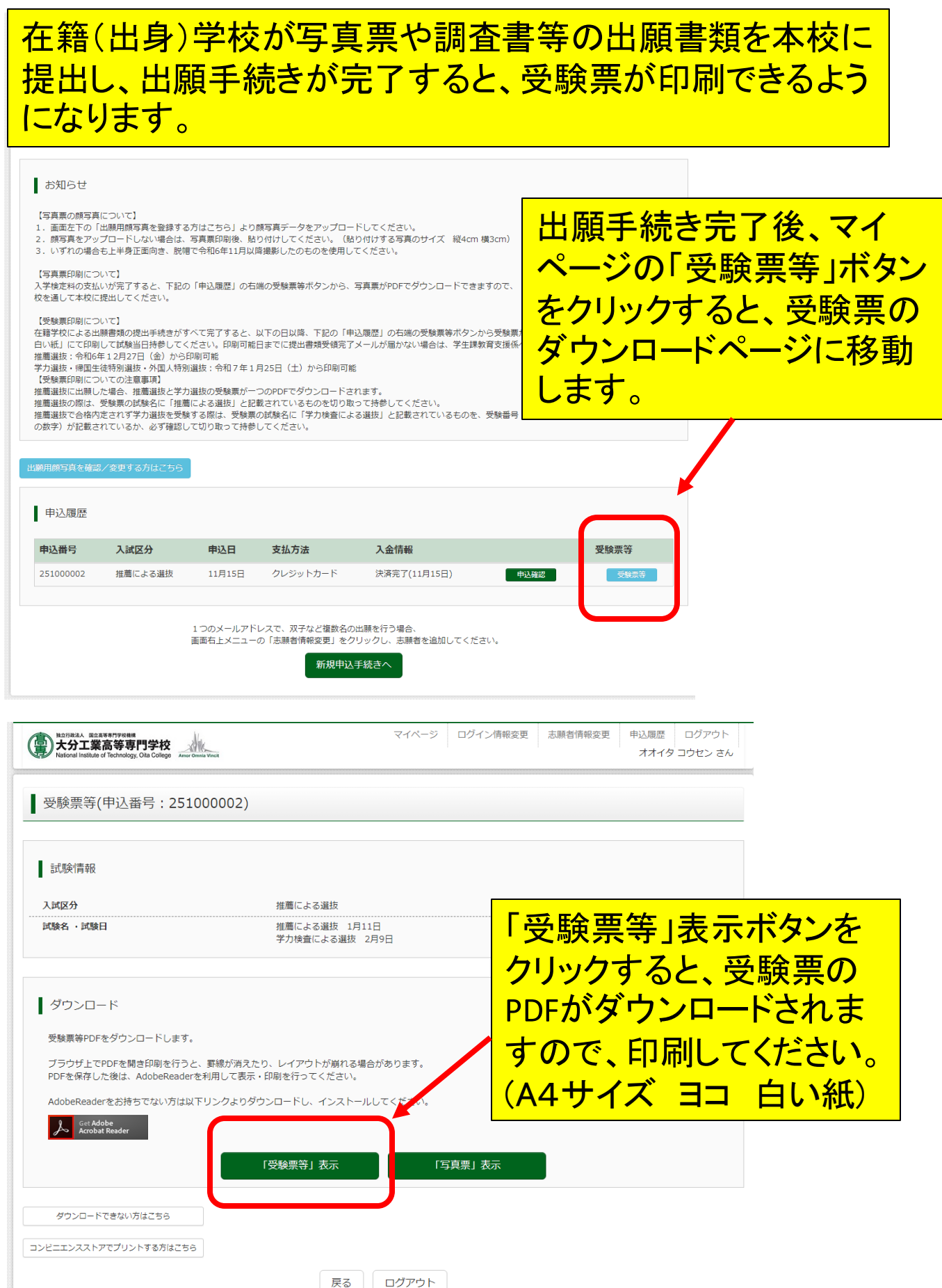

#### 受験票の印刷(続き)

| 令和7年           | 度          | 受験票           |  |  |  |  |
|----------------|------------|---------------|--|--|--|--|
| 大分工業高等専門学校(テスト |            |               |  |  |  |  |
| 受験番号           | 48-        | 48-10001      |  |  |  |  |
| 試験名            | 推薦に。       | 推薦による選抜       |  |  |  |  |
| 学力選抜<br>受験地    | 本校         |               |  |  |  |  |
| 第1志望           | 機械         | 機械工学科         |  |  |  |  |
| フリガナ           | オオイタ       | コウセン          |  |  |  |  |
| 志願者<br>氏名      | 大分         | 高専            |  |  |  |  |
| 出身学校           | テスト学校      | テスト学校(101125) |  |  |  |  |
| 推薦選抜日時         | :1月11日 (土) |               |  |  |  |  |
| 時間             |            | 実施内容          |  |  |  |  |
| 9:00           | Ā          | 所定の検査室に入室     |  |  |  |  |
| 9:20-          | ~ 9:50     | 適性検査(数学)      |  |  |  |  |
| 10:10-         | ~          | 面接            |  |  |  |  |

| 出願手続き完了後、以下の期日か<br>らダウンロード・印刷が可能になり<br>ます。 |
|--------------------------------------------|
| 〇推薦による選抜<br>令和6年12月27日(金)                  |
| 〇学力による選抜<br>令和7年1月25日(土)                   |
| 切り取って、試験当日、持参してくだ<br>さい。                   |
|                                            |

| 令和7年        | 度受験票      |      |             |  |
|-------------|-----------|------|-------------|--|
|             | 大分工業高等    | 等専門学 | 校(テスト)      |  |
| 受験番号        | 48-11001  |      |             |  |
| 試験名         | 学力検査による選抜 |      |             |  |
| 学力選抜<br>受験地 | 本校        |      |             |  |
| 第1志望        | 機械工学科     |      |             |  |
| フリガナ        | オオイタ      | :    | コウセン        |  |
| 志願者<br>氏名   | 大分        |      | 高専          |  |
| 出身学校        |           |      |             |  |
| 学力選抜日時      | :2月9日(日)  |      |             |  |
| 時間          |           | 実施内容 |             |  |
| 8:50~9:     | :10 所定    |      |             |  |
| 9:30~10:    | : 20      | 理    | 科           |  |
| 10:40~11:   | : 30      | 英    | 語           |  |
| 11:50~12:   | : 40      | 数    | <br>学       |  |
| 13:30~14:   | : 20      | 围    | 語           |  |
| 14:40~15:   | : 30      | 社    | <del></del> |  |
|             |           |      |             |  |
|             |           |      |             |  |

### 注意事項

推薦による選抜に申し込みされた 場合は、推薦と学力の受験票が一 つのPDFでダウンロードされる仕様 となっていますが、

<u>推薦による選抜で合格内定せず、</u> <u>学力検査による選抜を受験する場</u> <u>合も令和7年1月25日(土)以降に</u> <u>ダウンロードして、受験番号欄に</u> <u>48-11000(000は3桁の数</u> <u>字)が表示されていることを、ご確認</u> <u>後、印刷してください。</u>